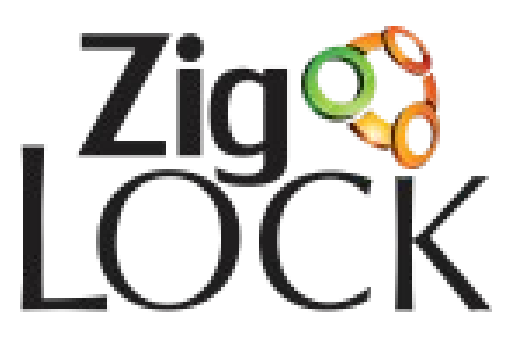

# Guia de Instalação:

# Aplicativos e dispositivos

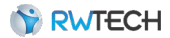

#### Sr. Usuário:

Leia atentamente este guia e siga corretamente as instruções de instalação e operação. Assim, você assegura que seu equipamento irá operar em suas melhores condições de uso.

Antes de instalar seu equipamento, verifique se o local é adequado, se o ambiente é coberto, protegido contra água, sol, poeira e outros que podem danificar seu equipamento, pois este equipamento não é adequado para instalação em ambientes externos.

#### **Observações:**

- A instalação do produto deve ser feita por um profissional especializado.
- Há um número reduzido de pessoas que não possui digitais com qualidade suficiente para identificação (digitais muito úmidas ou secas, desgastadas, etc.). Assim, para estes casos, o produto oferece a identificação através de cartão de proximidade para o controle de acesso destes usuários.
- Qualquer sistema de identificação biométrica possui taxas de erros *FRR* (falsa rejeição) e *FRA* (falso aceite), que devem ser considerados na aplicação final do produto.
- Este documento pode conter imprecisões técnicas ou erros tipográficos. A RW Tecnologia reserva-se o direito de fazer aprimoramentos e/ou alterações no produto aqui descrito a qualquer momento sem aviso-prévio.
- Algumas telas ou recursos do *software* gerenciador ZigLock Web, aqui apresentados, podem não coincidir exatamente com as telas atuais do *software*.

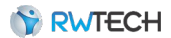

# Índice

| 1. Introdução                                             | 5  |
|-----------------------------------------------------------|----|
| 2. Arquitetura do Sistema                                 | 6  |
| 3. Especificações Técnicas                                | 8  |
| 3.1. Fechadura ZigLock                                    | 8  |
| 3.2. Catraca ZigLock                                      | 8  |
| 3.3. Controlador ZigLock                                  | 9  |
| 3.4. Coordenador ZigLock                                  | 9  |
| 3.5. Repetidor ZigLock                                    | 10 |
| 4. Aplicativos                                            | 11 |
| 4.1. Instalação no Servidor                               | 11 |
| 4.2. Instalação nos Demais Computadores (Terminais)       | 15 |
| 5. Coordenador ZigLock                                    | 17 |
| 5.1. Instalação Automática                                | 17 |
| 6. Repetidor ZigLock                                      | 19 |
| 6.1. Instalação do Repetidor ZigLock                      | 20 |
| 7. Hamster ZigLock                                        | 21 |
| 7.1. Instalação Hamster ZigLock                           | 21 |
| 7.2. Verificação da Instalação do Hamster ZigLock         | 21 |
| 7.3. Forçação da Instalação Automática do Hamster ZigLock | 22 |
| 7.4. Instalação Manual do Hamster ZigLock                 | 23 |
| 8. Fechaduras, Controladores e Catracas                   | 25 |
| 8.1. Acesso ao Sistema ZigLock Web                        | 25 |
| 8.2. Cadastro ponto de acesso ZigBee                      | 25 |
| 8.3. Cadastro de ponto de acesso TCP                      | 29 |
| 8.4. Qualidade do sinal ZigBee                            | 30 |
| 8.5. Cadastro dos Ambientes                               | 31 |
| 8.6. Identificação nos pontos de acesso                   | 32 |
| 8.7. Instalação de uma Fechadura ZigLock                  | 33 |
| 9. Após a Instalação                                      | 35 |
| 9.1. Verificação da Instalação                            | 35 |
| 9.2. Orientações Durante o Uso                            | 36 |

# Lista de Ilustrações

| Ilustração 1: Interação entre os componentes                      | 7   |
|-------------------------------------------------------------------|-----|
| Ilustração 2: Executar como administrador (Windows Vista, 7 ou 8) | .11 |
| Ilustração 3: Instalador                                          | .12 |
| Ilustração 4: Início da instalação                                | .12 |
| Ilustração 5: Instalação do Virdi Drivers                         | .13 |
| Ilustração 6: Instalação do PostgreSQL                            | 13  |
| Ilustração 7: Driver do Coordenador ZigLock                       | .14 |
| Ilustração 8: Instalação concluída                                | .14 |
| Ilustração 9: Executar como administrador (Windows Vista, 7 e 8)  | 15  |
| Ilustração 10: Início da instalação                               | .15 |
| Ilustração 11: Instalação do Virdi Drivers                        | .16 |
| Ilustração 12: Instalação automática do coordenador               | .17 |
| Ilustração 13: Confirmação do driver do coordenador               | .17 |
| Ilustração 14: Coordenador instalado com sucesso                  | .18 |
| Ilustração 15: Rede ZigBee com Repetidor ZigLock                  | .19 |
| Ilustração 16: Hamster ZigLock instalado corretamente             | .21 |
| Ilustração 17: Hamster ZigLock não instalado corretamente         | .22 |
| Ilustração 18: Atualização do driver do hamster                   | .22 |
| Ilustração 19: Atualização manual do driver do hamster            | .23 |
| Ilustração 20: Caminho para a instalação manual do driver         | .23 |
| Ilustração 21: Hamster ZigLock instalado com sucesso manualmente  | .24 |
| Ilustração 22: Listagem de empresas                               | .25 |
|                                                                   | .26 |
| Ilustração 23: Atualização dos dispositivos da rede ZigBee        | .26 |
| Ilustração 24: Fechaduras cadastradas                             | .27 |
| Ilustração 25: Edição da fechadura                                | .27 |
| Ilustração 26: Endereço mac fechadura                             | .28 |
| Ilustração 27: Fechaduras editadas                                | .29 |
| Ilustração 28: Cadastrar ponto de acesso TCP                      | .30 |
| Ilustração 29: Qualidade do sinal                                 | 31  |
| Ilustração 30: Cadastro de novo ambiente                          | .31 |
| Ilustração 31: Fechaduras associadas aos ambientes                | .32 |
| Ilustração 32: Fechadura identificada                             | .33 |
| Ilustração 33: Captura de digitais                                | .36 |

## 1. Introdução

O ZigLock System foi desenvolvido para permitir o efetivo controle de acesso de pessoas em hotéis e empresas, de maneira simples, rápida e segura.

O sistema utiliza dispositivos biométricos com identificação através de impressão digital, cartão de proximidade e teclado numérico.

O cadastro dos usuários nos dispositivos é feito diretamente pelo aplicativo ZigLock Web, através do protocolo TCP (com cabos UTP) ou através do protocolo ZigBee (sem fios), dependendo do modelo do dispositivo.

Este manual apresenta a instalação de todos os componentes necessários para a utilização do ZigLock System.

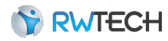

## 2. Arquitetura do Sistema

O sistema é composto pelos seguintes componentes:

- ZigLock Web: aplicativo web (hospedado na rede local) que permite o cadastro de hóspedes, funcionários, quartos, suítes, hospedagens, etc. Este aplicativo deve ser instalado apenas em um computador (servidor). Por se tratar de um aplicativo web, qualquer computador que estiver na mesma rede pode acessá-lo a partir de um navegador (preferencialmente, o Google Chrome).
- 2. Núcleo ZigLock: *software* responsável por realizar e gerenciar a comunicação com as fechaduras. Este *software* é instalado com o ZigLock Web. Para executar este aplicativo, é necessário a utilização do Coordenador ZigLock.
- 3. Coordenador ZigLock: equipamento responsável por localizar e montar a rede *ZigBee* com todas as fechaduras. Somente um coordenador é utilizado e este deve estar conectado no mesmo computador onde o Núcleo ZigLock estiver instalado.
- 4. Hamster ZigLock: necessário para o cadastro das impressões digitais no banco de dados e nas fechaduras. A quantidade de *hamsters* utilizados no sistema depende da necessidade de cada cliente.
- 5. Repetidor ZigLock: necessário quando a rede possuir mais de doze fechaduras ou envolver uma área muito extensa. A cada onze fechaduras, um repetidor é necessário.
- 6. Fechadura ZigLock: fechadura biométrica com identificação através de impressão digital e cartão de proximidade. Comunicação sem fios e alimentação por baterias.
- 7. Catraca ZigLock: catraca biométrica com identificação através de impressão digital e cartão de proximidade. Comunicação com ou sem fios e alimentação pela rede elétrica.
- 8. Controlador ZigLock: controlador biométrico com identificação através de impressão digital, cartão de proximidade e teclado numérico. Comunicação com ou sem fios e alimentação pela rede elétrica.

A ilustração 1 apresenta a interação entre os componentes do sistema.

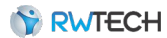

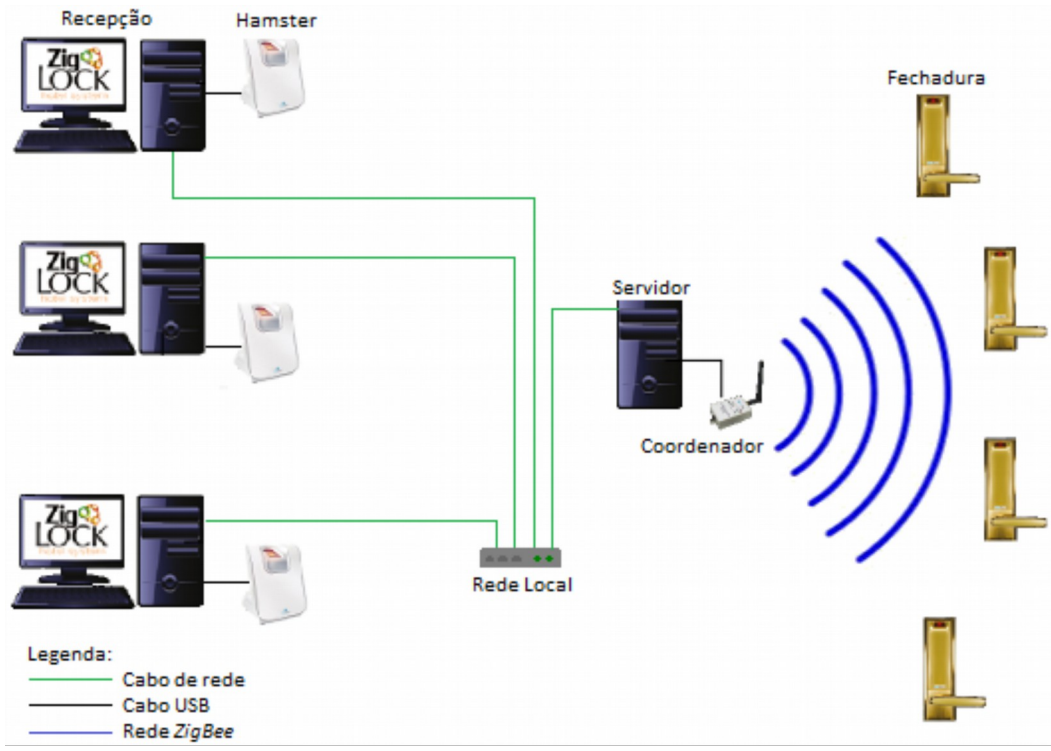

Ilustração 1: Interação entre os componentes

Para o maior desempenho do sistema, é recomendado o uso de um servidor dedicado para hospedar o ZigLock Web e o Núcleo ZigLock, como mostra a ilustração 1.

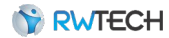

# 3. Especificações Técnicas

## 3.1. Fechadura ZigLock

| Peças         | Especificações                                                                                                    |  |
|---------------|----------------------------------------------------------------------------------------------------|--|
| Identificação | 1. Leitura biométrica por impressão digital                                                                                                    |  |
|               | 2 Cartão RFID 125kHz                                                                                                    |  |
| Rede sem fio  | Protocolo <i>ZigBee</i><br>Frequência de operação: 2.400GHz à 2.485GHz<br>Potência máxima: 2mW (+3dBm)<br>Alcance máximo em áreas internas: 40m<br>Alcance em linha de visão (campo aberto): 120m |  |
| Alimentação   | 4 pilhas AA                                                                                                    |  |
| Autonomia     | 1. Em <i>standby</i> : aproximadamente 6 meses *                                                                                                    |  |
|               | 2. Em operação (10 acessos por dia): 4 meses *                                                                                                    |  |
| Armazenamento | 480 impressões digitais                                                                                                    |  |

\* Enquanto a fechadura estiver ligada, é extremamente importante que os repetidores também permaneçam ligados. Caso contrário, o consumo das fechaduras aumentará em 6 vezes, diminuindo a autonomia das mesmas.

## 3.2. Catraca ZigLock

| Peças                          | Especificações                                               |  |
|--------------------------------|--------------------------------------------------------------|--|
| Identificação                  | 1. Leitura biométrica por impressão digital                  |  |
|                                | 2. Cartão RFID 125kHz                                        |  |
| Rede com fios<br>(Modelo TCP)  | Protocolo TCP/IP via Ethernet de 100Mbps                     |  |
| Rede sem fio                   | Protocolo ZigBee                                             |  |
| (Modelo ZigBee)                | Frequência de operação: 2.400GHz à 2.485GHz                  |  |
|                                | Potência máxima: 2mW (+3dBm)                                 |  |
|                                | Alcance <b>máximo</b> em áreas internas: 100m                |  |
|                                | Alcance <b>máximo</b> em linha de visão (campo aberto): 400m |  |
| Teclado                        | Numérico com funções de navegação                            |  |
| Alimentação Fonte 12V 2A (24W) |                                                              |  |

Armazenamento Modelos com 480 ou 1500 impressões digitais

# 3.3. Controlador ZigLock

| Peças                           | Especificações                                                                                                    |  |
|---------------------------------|----------------------------------------------------------------------------------------------------|--|
| Identificação                   | 1. Leitura biométrica por impressão digital                                                                                                    |  |
|                                 | 2. Cartão RFID 125kHz                                                                                                    |  |
|                                 | 3. Matrícula e senha numéricas                                                                                                    |  |
| Rede com fios<br>(Modelo TCP)   | Protocolo TCP/IP via Ethernet de 100Mbps                                                                                                    |  |
| Rede sem fio<br>(Modelo ZigBee) | Protocolo <i>ZigBee</i><br>Frequência de operação: 2.400GHz à 2.485GHz<br>Potência máxima: 2mW (+3dBm)<br>Alcance <b>máximo</b> em áreas internas: 40m<br>Alcance <b>máximo</b> em linha de visão (campo aberto): 100m                                                                                                    |  |
| Portas e<br>conectores          | <ul> <li>1 conector contendo*:</li> <li>1 saída para acionamento de fechadura</li> <li>1 saída para acionamento auxiliar</li> <li>1 entrada de alimentação 12V DC</li> <li>1 entrada de alimentação de carga</li> <li>2 entradas para botoeira e/ou sensor de porta aberta (local e/ou intertravamento), nomeadas Entrada 1 e Entrada 2.</li> </ul> |  |
| Teclado                         | Numérico com funções de navegação                                                                                                    |  |
| Alimentação                     | Fonte 12V 2A (24W)                                                                                                    |  |
| Armazenamento                   | Modelos com 480 ou 1500 impressões digitais                                                                                                    |  |

# 3.4. Coordenador ZigLock

| Peças        | Especificações                                                                                                    |
|--------------|----------------------------------------------------------------------------------------------------|
| Rede sem fio | Protocolo <i>ZigBee</i><br>Frequência de operação: 2,400GHz à 2,485GHz<br>Potência Máxima: 60mW (+18dBm)<br>Alcance máximo em áreas internas: 90m<br>Alcance em linha de visão (campo aberto): 1.600m |
| Alimentação  | Fonte 5VDC 200mA (não inclusa)                                                                                                    |

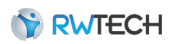

# 3.5. Repetidor ZigLock

| Peças        | Especificações                                                                                                    |
|--------------|----------------------------------------------------------------------------------------------------|
| Rede sem fio | Protocolo <i>ZigBee</i><br>Frequência de operação: 2,400GHz à 2,485GHz<br>Potência máxima: 60mW (+18dBm)<br>Alcance máximo em áreas internas: 90m<br>Alcance em linha de visão (campo aberto): 1.600m |
| Alimentação  | Fonte 5VDC 200mA                                                                                                    |

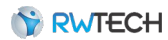

## 4. Aplicativos

O CD-ROM que acompanha o sistema possui dois tipos de instaladores:

- Instalador para o servidor: instala o aplicativo ZigLock Web, o sistema Núcleo ZigLock, o sistema gerenciador de banco de dados, a máquina virtual do *Java*, o navegador *Google Chrome* e os *drivers* necessários para a utilização do Hamster ZigLock. Este instalador deve ser executado apenas no computador escolhido para ser o servidor.
- Instalador para os demais computadores (terminais para realização de cadastros): instala a máquina virtual do *Java*, o navegador *Google Chrome* e os *drivers* necessários para a utilização do Hamster ZigLock.

## 4.1. Instalação no Servidor

Os seguintes *softwares* são instalados no computador servidor:

- ZigLock Web: aplicativo de gerenciamento dos cadastros.
- Núcleo ZigLock: aplicativo responsável pela comunicação com as fechaduras.
- *Apache Tomcat: software* para hospedagem de sistemas web. Necessário para execução do sistema *ZigLock Web*.
- *PostgreSQL*: sistema gerenciador de banco de dados.
- Java: software necessário para a execução do sistema ZigLock Web.
- *Virdi Drivers: driver* para o funcionamento do dispositivo Hamster ZigLock.

As configurações recomendadas para o computador servidor são:

- Processador Intel<sup>®</sup> Core<sup>™</sup> i3 ou superior.
- 4GB de memória RAM ou superior.
- Windows XP (mínimo) ou superior.

Antes de iniciar, é altamente recomendado a desativação de qualquer antivírus que esteja sendo executado durante o período de instalação.

Insira o CD-ROM de instalação no computador, acesse a pasta "Servidor". Clique com o botão direito do *mouse* sobre o instalador e selecione a opção "Executar como administrador". *Obs.: apenas para Windows Vista ou superior.* 

| 👸 ZigLockW |   | Abrir                       |
|------------|---|-----------------------------|
|            |   | Fixar na Tela Inicial       |
|            | 0 | Executar como administrador |

Ilustração 2: Executar como administrador (Windows Vista, 7 ou 8)

1. Clique em "Avançar".

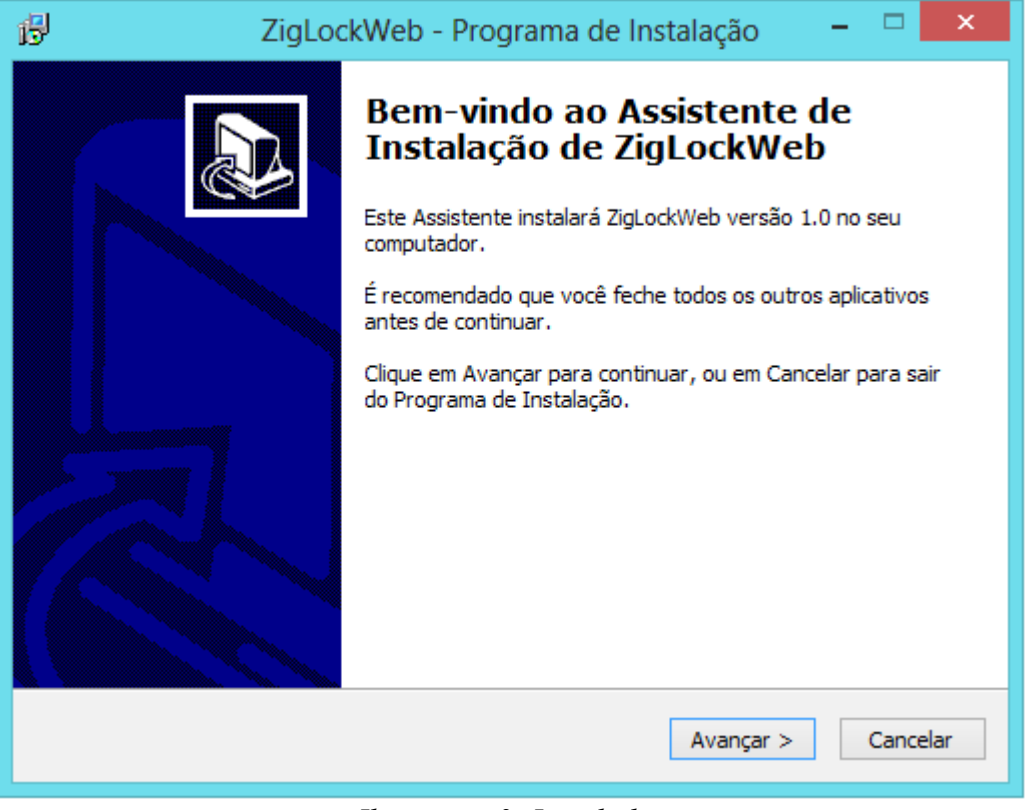

Ilustração 3: Instalador

2. Clique em "Instalar". Os arquivos necessários para a instalação são copiados para o computador e os aplicativos Java e *Apache Tomcat* são instalados automaticamente.

| ß  | ZigLockWeb - Programa de Instalação 🛛 – 🗖 🗙                                                                              |
|----|----------------------------------------------------------------------------------------------------|
| Pn | onto para Instalar<br>O Programa de Instalação está pronto para começar a instalação de ZigLockWeb<br>no seu computador. |
|    | Clique em Instalar para iniciar a instalação.                                                                            |
|    |                                                                                                    |
|    | < Voltar Instalar Cancelar                                                                                               |

Ilustração 4: Início da instalação

3. O próximo passo é a instalação do *Virdi Drivers*. Clique em "Next" e siga os passos seguintes.

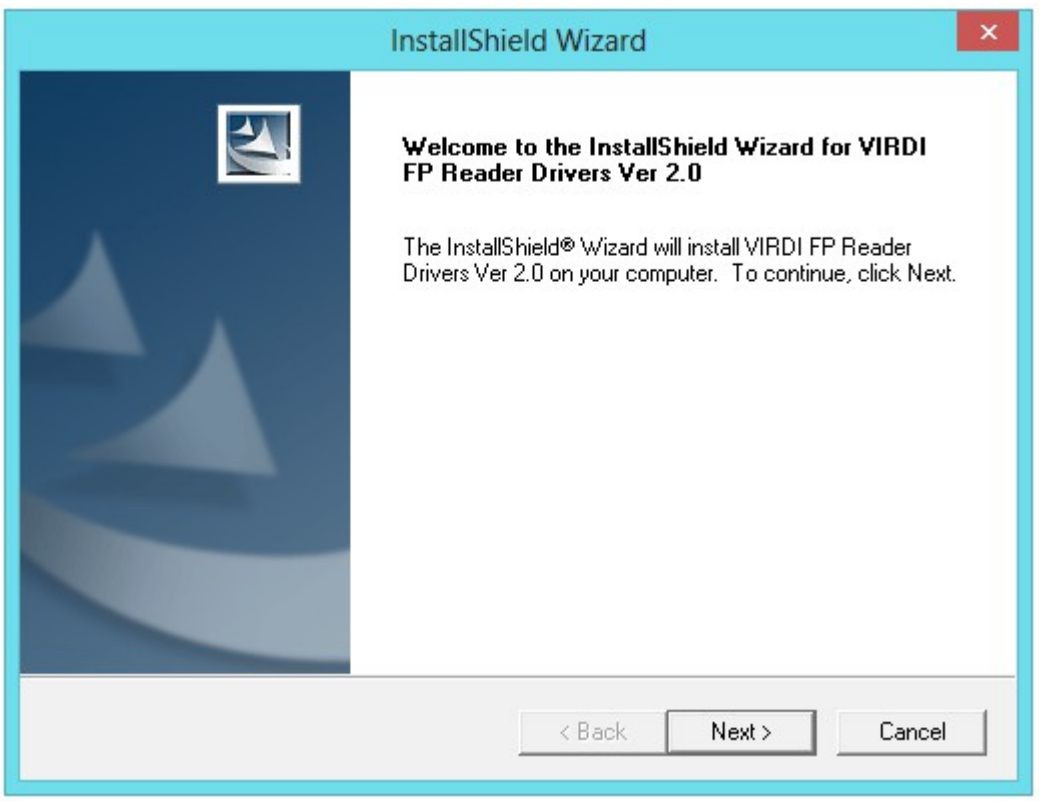

Ilustração 5: Instalação do Virdi Drivers

4. Ao término, o sistema de gerenciamento de banco de dados *PostreSQL* é instalado automaticamente.

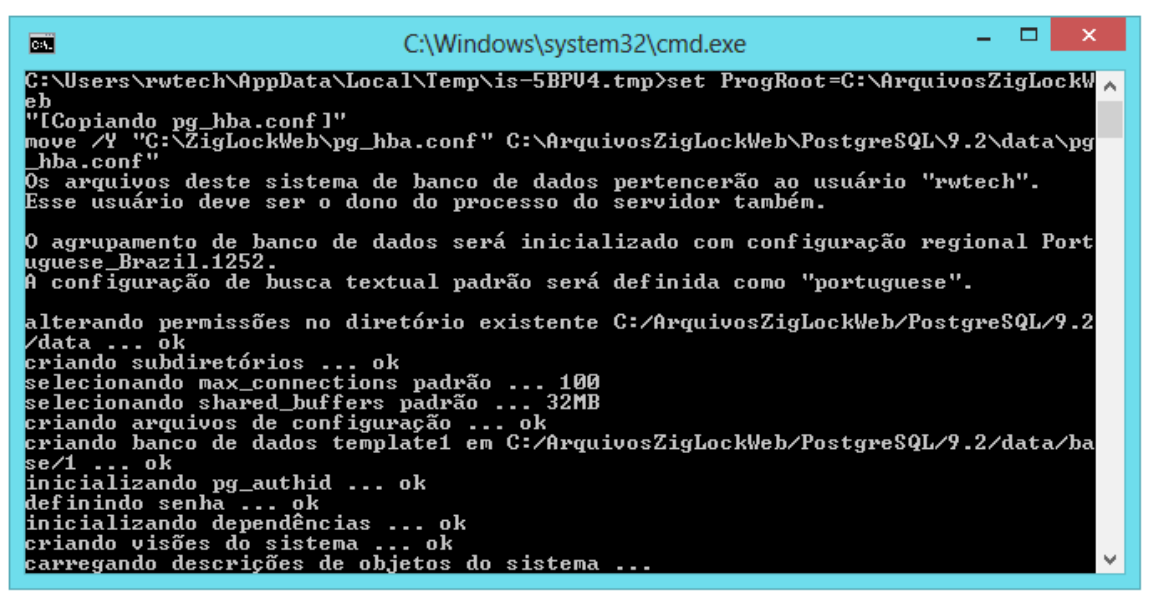

Ilustração 6: Instalação do PostgreSQL

5. O *driver* do Coordenador ZigLock é instalado automaticamente. Ao término, pressione *"Enter"*.

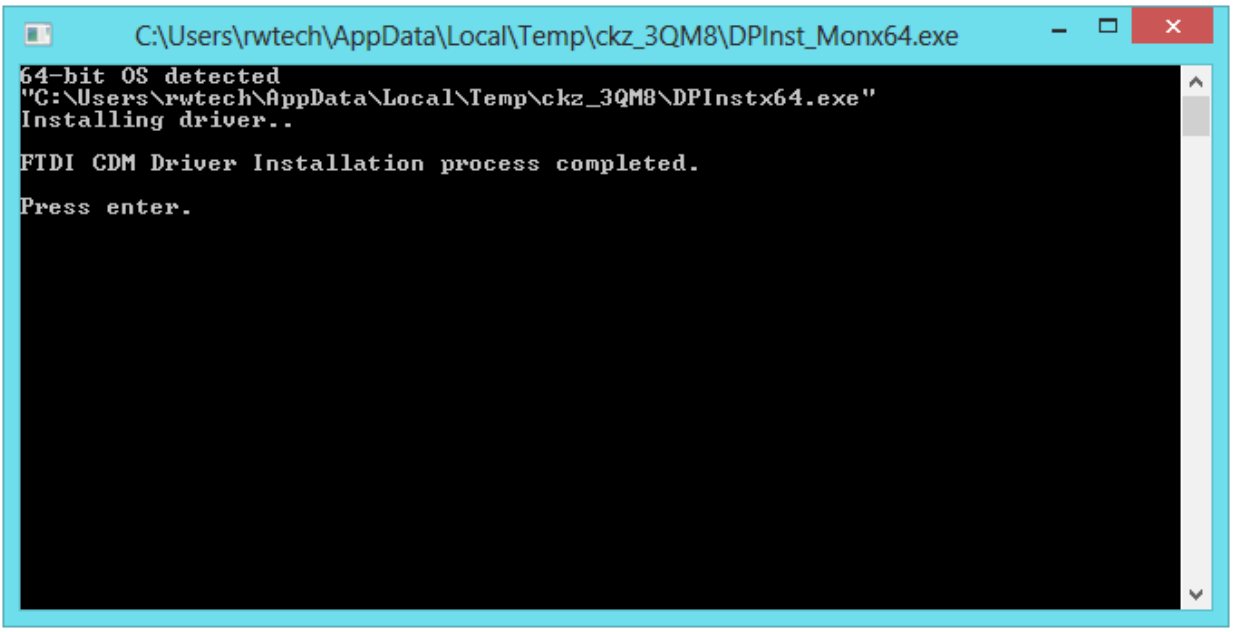

Ilustração 7: Driver do Coordenador ZigLock

6. O navegador *Google Chrome é instalado automaticamente* (caso o mesmo ainda não esteja instalado no computador). Ao término, marque a opção "Sim, reiniciar o computador agora" e clique em "Concluir".

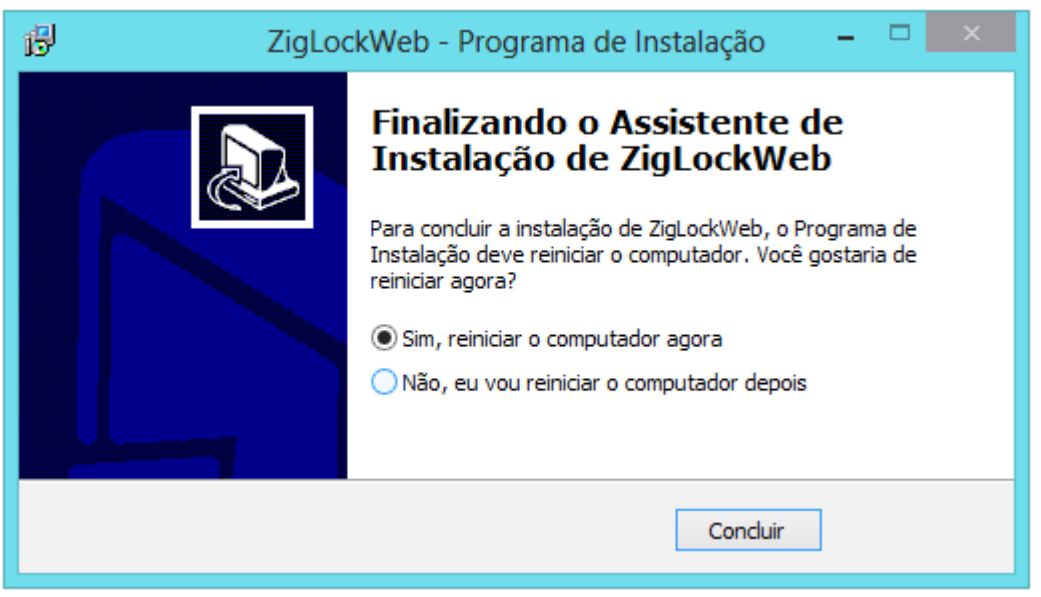

Ilustração 8: Instalação concluída

## 4.2. Instalação nos Demais Computadores (Terminais)

Nos demais computadores é necessário a instalação de apenas alguns componentes: máquina virtual do *Java*, *Virdi Drivers* e *Google Chrome*.

- 1. Insira o CD-ROM de instalação no computador, acesse a pasta "Estação" e localize o instalador (instalador único, independente da arquitetura).
- 2. Clique com o botão direito do *mouse* sobre o instalador e selecione a opção "Executar como administrador". *Obs.: caso o sistema operacional utilizado seja o Windows XP, não é necessário executar o instalador como administrador; apenas execute-o normalmente.*

| 📳 ZigLockW |   | Abrir                       |  |
|------------|---|-----------------------------|--|
|            |   | Fixar na Tela Inicial       |  |
|            | 9 | Executar como administrador |  |

Ilustração 9: Executar como administrador (Windows Vista, 7 e 8)

3. Clique em "Avançar " e depois em "Instalar".

| I                                                                      | Programa de Instalação                            |         |
|------------------------------------------------------------------------|---------------------------------------------------|---------|
| Instalando<br>Por favor, aguarde enquant<br>Cliente no seu computador. | to o Programa de Instalação instala ZigLock Hotel |         |
| Extraindo arquivos<br>C:\Users\rwtech\AppData\L                        | ocal\Temp\is-H52GD.tmp\ChromeStandaloneSetup.exe  |         |
|                                                                        |                                                   |         |
|                                                                        | Ca                                                | ancelar |

Ilustração 10: Início da instalação

4. O sistema deve instalar a máquina virtual do *Java* automaticamente. Ao concluir a instalação do *Java*, a tela para instalação do *Virdi Drivers* deve aparecer. Clique em "Next". Execute os próximos passos até que a instalação do *driver* seja concluída.

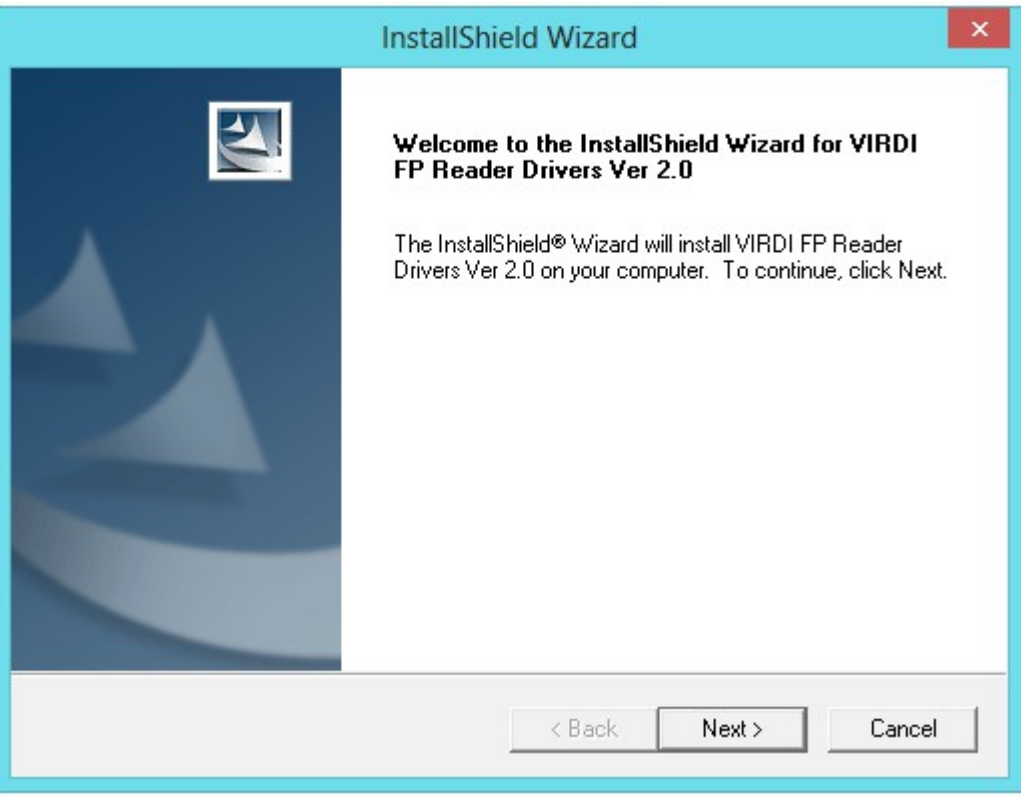

Ilustração 11: Instalação do Virdi Drivers

- 5. Após esta etapa, o *Google Chrome* é instalado automaticamente.
- 6. Ao término, reinicie o computador.

## 5. Coordenador ZigLock

O Coordenador ZigLock é responsável pelo gerenciamento da rede *ZigBee* e pela comunicação entre o computador e as fechaduras.

Este dispositivo deve permanecer conectado no computador onde o ZigLock Web (versão para servidor) foi instalado. Caso contrário, não será possível realizar a comunicação com as fechaduras. Apenas um Coordenador ZigLock deve ser utilizado e o mesmo deve estar ligado à energia elétrica.

É recomendado que este computador esteja conectado à internet, permitindo a instalação do *driver* atualizado do coordenador.

#### 5.1. Instalação Automática

Conecte o Coordenador ZigLock em uma porta USB do computador e aguarde alguns segundos. O Windows deve instalar o *driver* do dispositivo automaticamente, ou buscá-lo na internet.

Obs.: as próximas imagens podem variar de acordo com a versão do Windows.

| Instalação de Software de Driver                                                    |                                                                    |
|-------------------------------------------------------------------------------------|--------------------------------------------------------------------|
| Instalando software de drive                                                        | er do dispositivo                                                  |
| FT232R USB UART                                                                     | O Baixando 42% of 1.9 MB                                           |
| Obter o software de driver para o dis<br><u>Não obter software de driver pelo W</u> | positivo pelo Windows Update pode levar um tempo.<br>indows Update |
|                                                                                     | Fechar                                                             |

Ilustração 12: Instalação automática do coordenador

**Atenção:** se, em algum momento, for exibida a mensagem "O Windows não pode verificar o editor deste software de driver", clique em "Instalar este software de driver mesmo assim".

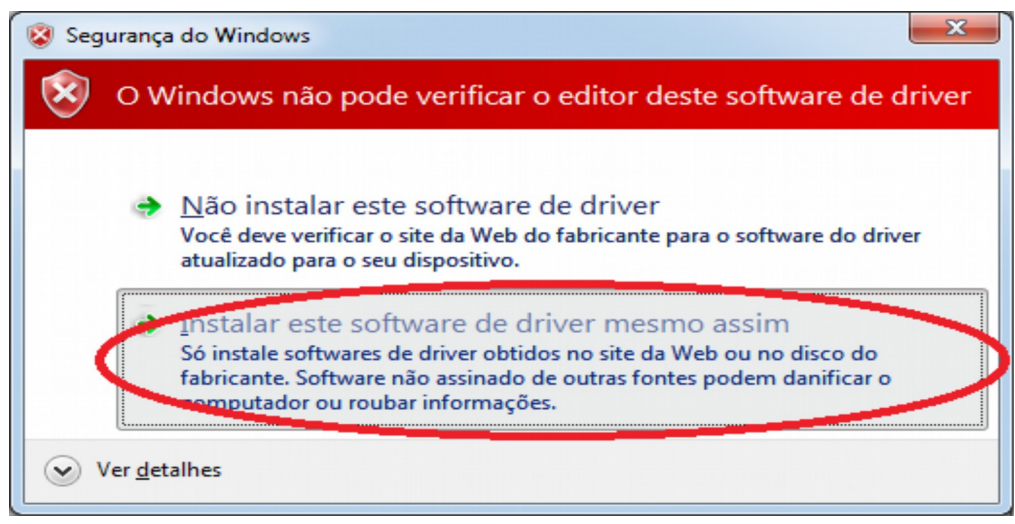

Ilustração 13: Confirmação do driver do coordenador

Uma vez finalizada a instalação do driver, o Windows exibe uma mensagem de sucesso.

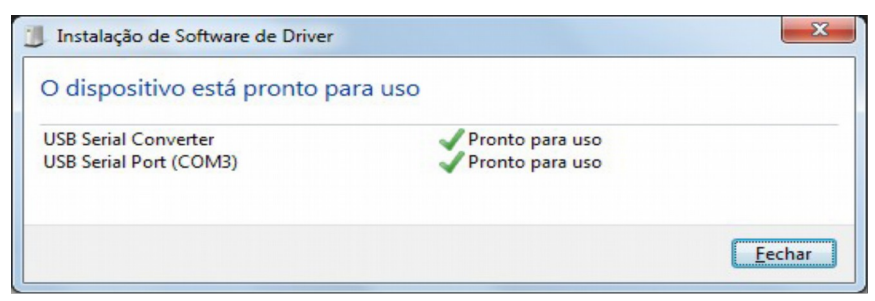

Ilustração 14: Coordenador instalado com sucesso

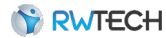

## 6. Repetidor ZigLock

O Repetidor ZigLock é um dispositivo auxiliar para os equipamentos modelo **ZigBee**. Sua finalidade é retransmitir os dados pela rede *ZigBee*, possibilitando a expansão da mesma.

O protocolo *ZigBee* suporta aproximadamente 65.000 (sessenta e cinco mil) dispositivos (Fechaduras ZigLock, no caso), entretanto, o Coordenador ZigLock consegue manter em sua rede apenas 12 (doze) dispositivos, fazendo necessário o uso dos Repetidores ZigLock para expandir o tamanho da rede. A cada 11 (onze) fechaduras, é necessário a instalação de um novo repetidor.

Outro problema resolvido pelo repetidor é a questão da distância entre as fechaduras e o coordenador. Os repetidores também atuam como repetidores do sinal, aumentando a distância da comunicação.

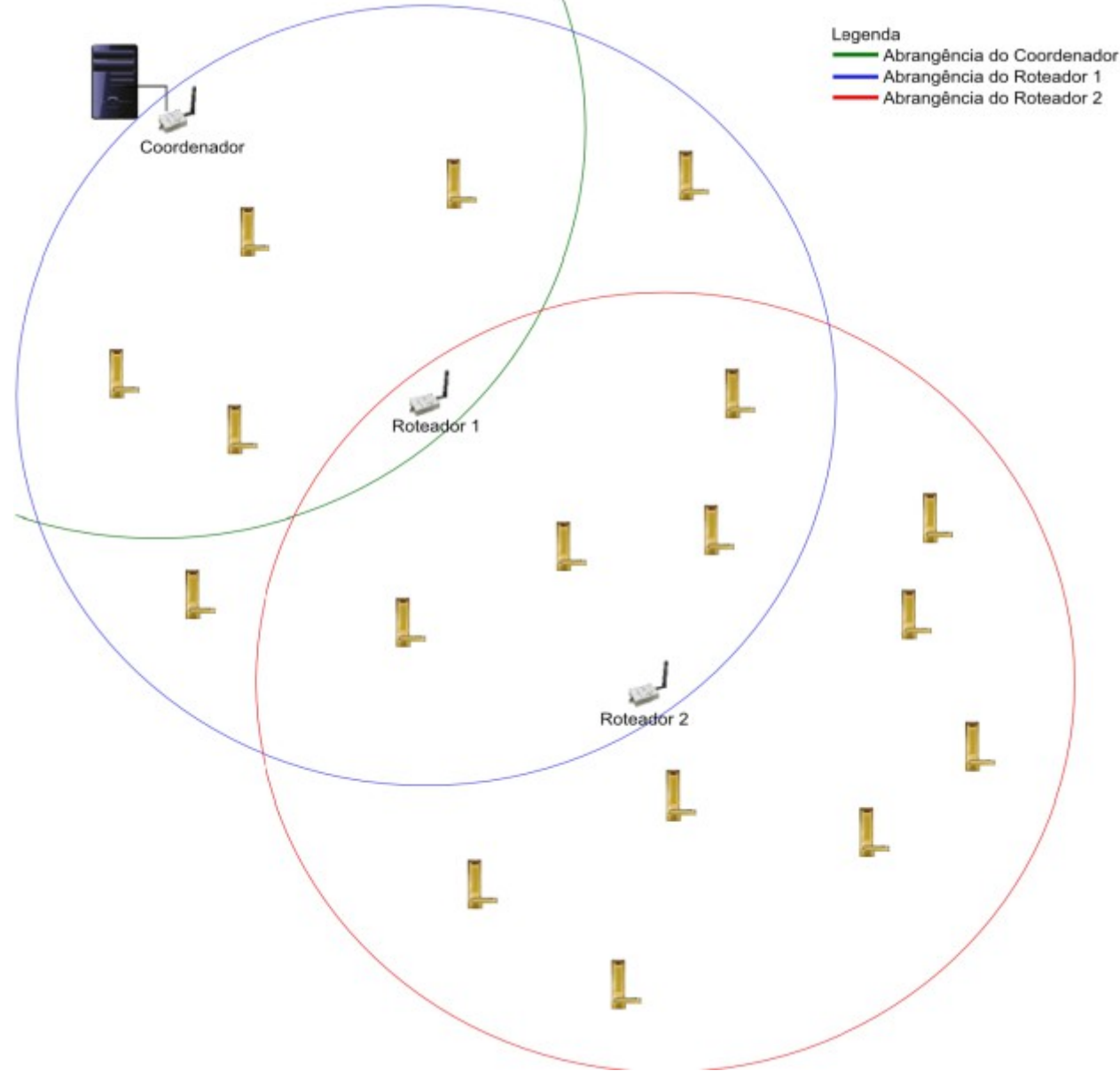

O repetidor também faz com que o consumo das baterias das fechaduras seja menor.

Ilustração 15: Rede ZigBee com Repetidor ZigLock

## 6.1. Instalação do Repetidor ZigLock

O raio de alcance dos repetidores, fechaduras e coordenador pode ser comprometido pela estrutura física da empresa. A espessura das paredes e o material com que as mesmas foram construídas, são fatores que prejudicam a propagação do sinal emitido pelos dispositivos.

Estes fatores fazem com que não seja possível calcular com antecedência a quantidade de repetidores necessários para instalação.

Os repetidores devem ser instalados em locais estratégicos, de forma que seja possível a expansão da rede *ZigBee*.

A instalação do Repetidor ZigLock é simples: basta conectá-lo a uma tomada e fixá-lo na parede, de preferência, em lugares altos.

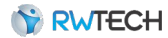

## 7. Hamster ZigLock

O Hamster ZigLock é utilizado para capturar as impressões digitais das pessoas e armazenálas no banco de dados do sistema. Este dispositivo deve estar conectado ao computador onde os cadastros destas pessoas e suas impressões digitais serão realizados.

## 7.1. Instalação Hamster ZigLock

A instalação dos drivers do Hamster ZigLock é realizada em duas etapas:

- Durante a instalação dos aplicativos nos capítulos 4.1. Instalação no Servidor e 4.2. Instalação nos Demais Computadores (Terminais).
- Após a instalação, ao conectar o dispositivo ao computador, o Windows instala automaticamente o *driver* do *hardware*.

#### 7.2. Verificação da Instalação do Hamster ZigLock

Após instalado, é possível verificar se os *drivers* do Hamster ZigLock foram instalados com sucesso. Para isto, conecte o Hamster ZigLock ao computador, acesse "Painel de Controle" e selecione a opção "Gerenciador de Dispositivos".

A ilustração 16 mostra o dispositivo instalado corretamente:

| derenciador de Dispositivos 🗧                                                                                                    | □ × |
|----------------------------------------------------------------------------------------------------|-----|
| Arquivo Ação Exibir Ajuda                                                                                                    |     |
| In Internet in Internet in Int |     |
| <ul> <li>DesenvWeb-4</li> <li>Adaptadores de rede</li> <li>Adaptadores de vídeo</li> <li>Computador</li> <li>Controladores de armazenamento</li> <li>Controladores de som, vídeo e jogos</li> <li>Controladores IDE ATA/ATAPI</li> <li>Controladores USB (barramento serial universal)</li> <li>FOH02C USB DRIVER V3.0</li> <li>Generic USB Hub</li> </ul>                                                                                                    | *   |
| <ul> <li>USB Root Hub</li> <li>USB Serial Converter</li> <li>USB Dispositivos de Interface Humana</li> <li>Image: Dispositivos de sistema</li> <li>Image: Dispositivos de sistema&lt;</li></ul>                                                                                                    | ~   |
| N T Portas (COM e LPT)                                                                                                    | *   |

Ilustração 16: Hamster ZigLock instalado corretamente

Caso o dispositivo não tenha sido instalado corretamente, a opção "FOH2C USB DRIVER" não é exibida. Ao invés disso, o Windows exibe a opção "Outros dispositivos".

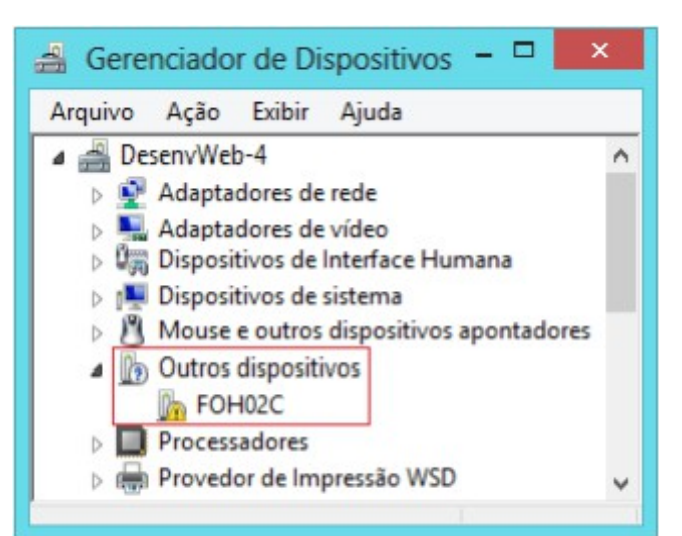

Ilustração 17: Hamster ZigLock não instalado corretamente

## 7.3. Forçação da Instalação Automática do Hamster ZigLock

Se o Windows não conseguir instalar automaticamente o Hamster ZigLock, é necessário forçar a instalação do *driver*.

#### Obs.: para executar esta etapa, é necessário que o computador possua acesso à internet.

Acesse "Painel de Controle" e selecione a opção "Gerenciador de Dispositivos". Clique com o botão direito do *mouse* sobre a opção "FOH2C", destacada na Ilustração 17: Hamster ZigLock não instalado corretamente, e selecione a opção "Atualizar Driver".

Selecione a opção "Pesquisar automaticamente software de driver atualizado" e aguarde a finalização da pesquisa.

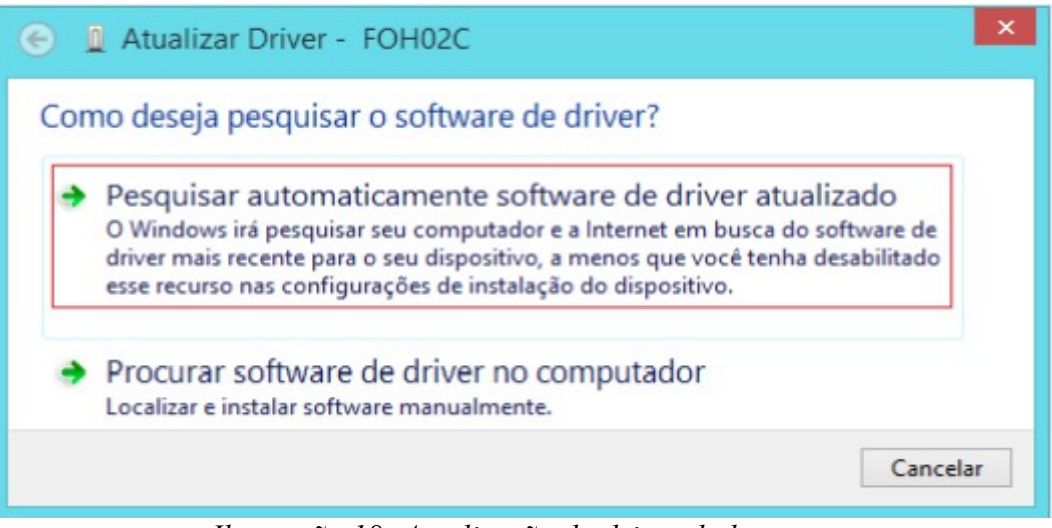

Ilustração 18: Atualização do driver do hamster

## 7.4. Instalação Manual do Hamster ZigLock

A instalação manual do Hamster ZigLock deve ser realizada apenas se nenhuma das outras abordagens funcionarem.

- 1. Insira o CD-ROM de instalação no computador.
- Acesse "Painel de Controle" e selecione a opção "Gerenciador de Dispositivos". Clique com o botão direito do *mouse* sobre a opção "FOH2C", destacada na Ilustração 17: Hamster ZigLock não instalado corretamente, e selecione a opção "Atualizar Driver". Selecione a opção "Procurar software de driver no computador".

| <b>O</b> | Atualizar Driver - FOH02C                                                                                                    | ×                                          |
|----------|----------------------------------------------------------------------------------------------------|--------------------------------------------|
| Con      | no deseja pesquisar o software de driver?                                                                                                    |                                            |
| •        | Pesquisar automaticamente software de driver atu<br>O Windows irá pesquisar seu computador e a Internet em busca de<br>driver mais recente para o seu dispositivo, a menos que você tenha<br>esse recurso nas configurações de instalação do dispositivo. | alizado<br>o software de<br>a desabilitado |
| •        | Procurar software de driver no computador<br>Localizar e instalar software manualmente.                                                                                                    |                                            |
|          |                                                                                                    | Cancelar                                   |

Ilustração 19: Atualização manual do driver do hamster

3. Clique em "Procurar". Selecione a unidade do CD-ROM seguida do caminho "Hamster ZigLock\Drivers\64". Obs.: em computadores com arquitetura de 32 bits, o caminho deve ser "Hamster ZigLock\Drivers\32".

| € 1 Atualizar Driver - FOH02C                                                                                                    |
|----------------------------------------------------------------------------------------------------|
| Procurar software de driver em seu computador                                                                                                    |
| Procurar software de driver neste local:                                                                                                    |
| E:\Hamster ZigLock\Drivers\64bit V Procurar                                                                                                    |
| ✓ Incluir subpastas                                                                                                    |
| <ul> <li>Permitir que eu escolha em uma lista de drivers de dispositivo no<br/>computador</li> <li>A lista mostrará o software de driver instalado compatível com o dispositivo e todos os itens de<br/>software de driver na mesma categoria que o dispositivo.</li> </ul> |
| Avançar Cancelar                                                                                                    |

Ilustração 20: Caminho para a instalação manual do driver

4. A seguinte mensagem deve aparecer, informando que a operação foi concluída com êxito.

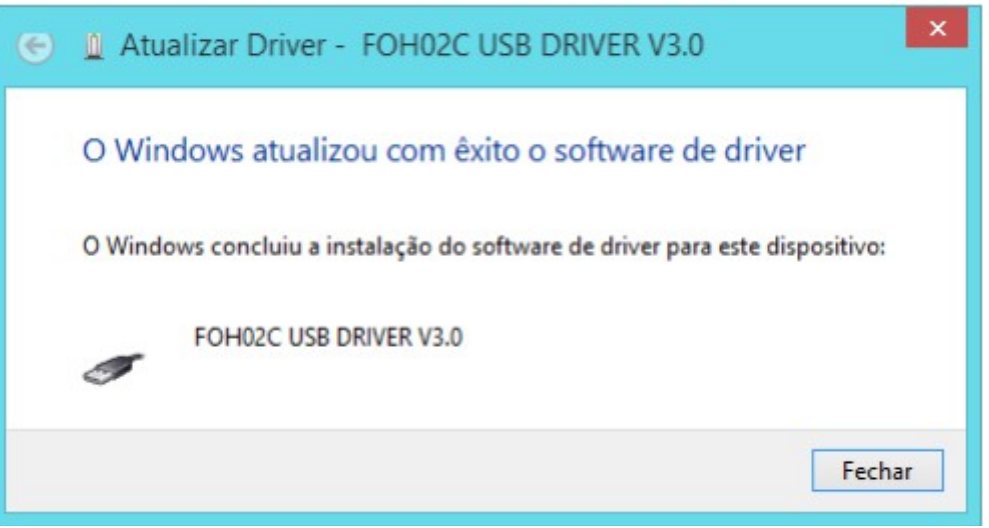

Ilustração 21: Hamster ZigLock instalado com sucesso manualmente

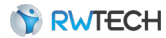

## 8. Fechaduras, Controladores e Catracas

Os dispositivos devem ser instalados e cadastrados no sistema. O cadastro dos ambientes também deve ser realizado durante esta fase, garantindo assim, que cada ponto de acesso esteja associado a seu respectivo ambiente.

#### 8.1. Acesso ao Sistema ZigLock Web

No computador onde o ZigLock Web (versão para servidor) foi instalado, abra o navegador *Mozilla Firefox*. Acesse o endereço <u>http://localhost:8080/ZigLockWeb</u>. A tela para acesso ao sistema é exibida.

Se for o primeiro acesso realizado no sistema, preencha ambos os campos "Usuário" e "Senha" com "admin" e clique em "Entrar". Caso não seja o primeiro acesso, solicite o acesso ao proprietário do estabelecimento onde a nova fechadura deve ser instalada.

Uma vez com acesso ao sistema, acesse o menu **Empresa**  $\rightarrow$  **Empresas**. Note que existe uma empresa previamente cadastrada, denominada "ZigLock Empresa". Clique para no ícone "Editar". Mude o nome desta empresa, atribuindo-lhe o nome da empresa correspondente.

| Zig                        | Usuário     | <br>Visitante | *      | Dispositivos | • | Empresa | *   | Administrativo 👻   |
|----------------------------|-------------|---------------|--------|--------------|---|---------|-----|--------------------|
| LOCK                       |             |               |        |              |   |         |     | Otá, admin!   Sair |
| -Empresas                  |             | <br>          |        |              |   |         |     |                    |
| Nome                       |             |               |        |              |   |         |     | Buscar Novo        |
|                            |             |               |        | 10.55        |   |         |     | © © 1/1 © ©        |
| Nome Fantasia:             |             | + Raza        | io Soc | ial:         |   | CNPJ:   | 2   | •                  |
| ZigLock Empresa            |             | ZigLo         | ock Em | presa        |   |         |     | 1 🖌 🗶              |
|                            |             |               |        |              |   |         |     |                    |
|                            |             |               |        |              |   |         |     |                    |
|                            |             |               |        |              |   |         |     |                    |
|                            |             |               |        |              |   |         |     |                    |
|                            |             |               |        |              |   |         |     |                    |
|                            |             |               |        |              |   |         |     |                    |
|                            |             |               |        |              |   |         |     |                    |
|                            |             |               |        |              |   |         |     |                    |
|                            |             |               |        |              |   |         |     |                    |
|                            |             |               |        |              |   |         |     |                    |
|                            |             |               |        |              |   |         |     |                    |
|                            |             |               |        |              |   |         |     |                    |
| RWTECH @ Todos os direitos | reservados. |               |        |              |   | Núc     | leo | ZigLock 🏻 🆀        |

Ilustração 22: Listagem de empresas

## 8.2. Cadastro ponto de acesso ZigBee

Para cadastrar um ponto de acesso ZigBee é necessário que, tanto o ponto de acesso, quanto o coordenador, estejam ligados. Como exemplo, este capítulo descreve o cadastro e manipulação de uma Fechadura ZigLock, entretanto, o procedimento é o mesmo para qualquer ponto de acesso ZigBee.

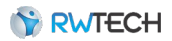

Certifique-se de que o Núcleo ZigLock esteja em execução. A Ilustração 22: Listagem de empresas mostra o Núcleo em execução. Caso o ícone do núcleo esteja na cor vermelha, clique no mesmo e aguarde até que ele assuma a cor verde. Caso o ícone se torne vermelho novamente, verifique se o Coordenador ZigLock está conectado e se o mesmo foi instalado corretamente (5. Coordenador ZigLock).

1. Acesse o menu **Dispositivos** → **Fechaduras** e clique em **Novo**. O sistema exibe uma tela com a contagem regressiva de dez segundos. Aguarde o fim da contagem.

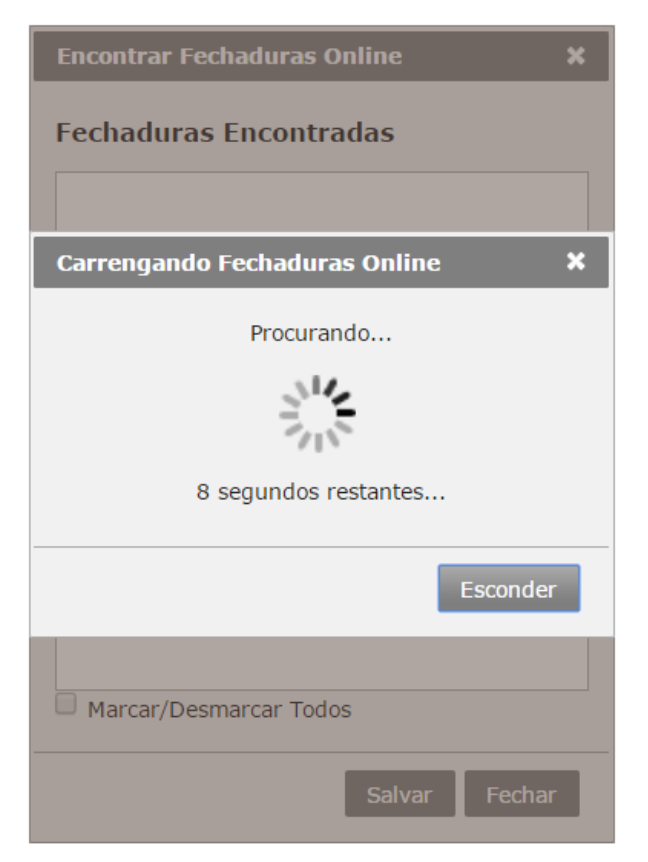

Ilustração 23: Atualização dos dispositivos da rede ZigBee

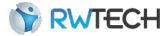

2. Ao término da contagem, a lista exibindo todas as fechaduras encontradas, ainda não cadastradas no sistema, é exibida. Selecione todas as fechaduras e clique em confirmar.

| Zig (%) Início                         | Hós       | pede 🔹 Funcionário |            | •                    | Administra<br>Olá, a | itivo 🔻    |
|----------------------------------------|-----------|--------------------|------------|----------------------|----------------------|------------|
| Fechaduras                             |           |                    | ~          |                      |                      |            |
| Descrição<br>Endereço Mac              | Quarto    | Buscar             | 2          |                      | <b>B B</b> 1/1       | 0.0        |
| Descrição:                             | Quarto: + | Endereço Mac: 🔶    | Bateria: 💠 | Status:              | \$                   |            |
| 0013a200408a2122                       |           | 0013a200408a2122   | ?          | 0 <mark>1</mark> 0   | ø                    | <b>X</b> < |
| 0013a200408a212f                       |           | 0013a200408a212f   | ?          | () <mark>1</mark> () | ø                    | <b>X</b> < |
| 0013a200408a214d                       |           | 0013a200408a214d   | ?          | (( <b>I</b> ))       | 1                    | <b>x</b> < |
| 0013a200408ccae7                       |           | 0013a200408ccae7   | ?          | (( <mark>1</mark> )) | 1                    | <b>X</b> < |
|                                        |           |                    |            |                      |                      |            |
| RWTECH © Todos os direitos reservados. |           |                    |            |                      |                      | <b></b>    |

Ilustração 24: Fechaduras cadastradas

3. Clique para alterar o cadastro das novas fechaduras encontradas. Altere a descrição de cada fechadura, identificando em qual ambiente a mesma foi instalada.

| Editar Fechadura                    | ×            |
|-------------------------------------|--------------|
| Informações Básicas                 |              |
| Descrição                           |              |
| Fechadura 101 🔷 Nova Descrição      | 0            |
| Endereço Serial<br>0013a200408a2122 |              |
| Тіро                                |              |
| Fechadura                           | $\checkmark$ |
| Confirmar Ca                        | ancelar      |

Ilustração 25: Edição da fechadura

 Para identificar as fechaduras, basta comparar o identificador (Endereço Mac) exibido no aplicativo com o identificador de cada fechadura, destacado em vermelho, na imagem abaixo. No caso dos controladores e catracas, acesse o menu do equipamento e navegue Config. ZigBee → Ler Num. Serial.

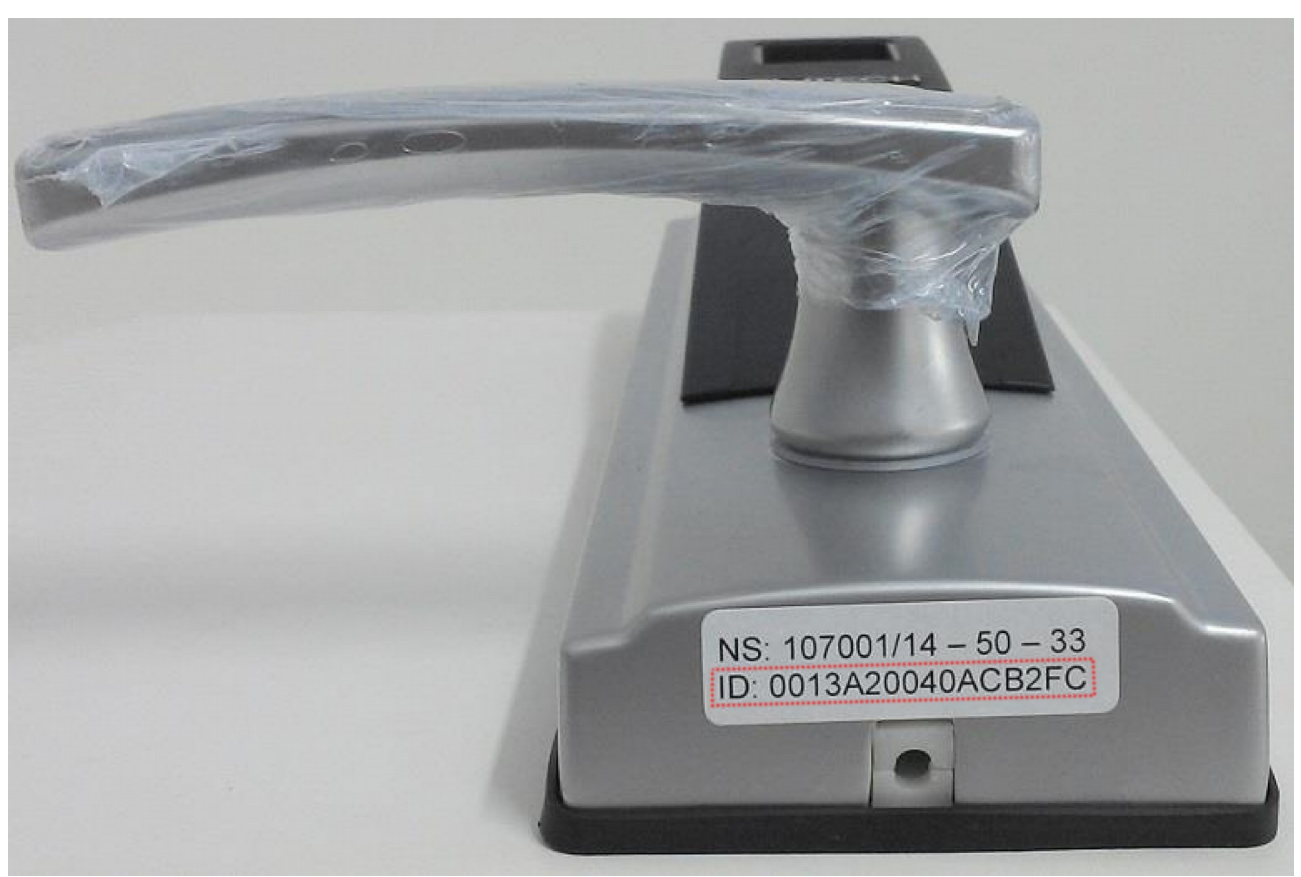

Ilustração 26: Endereço mac fechadura

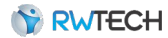

5. As fechaduras estão identificadas, porém ainda não estão associadas a sues respectivos ambientes.

| Zig (3)<br>LOCK                | Início    | Hóspede 🔻                            | Funcionário |            | -             | Administra<br>Olá, a | ativo 👻    |
|--------------------------------|-----------|--------------------------------------|-------------|------------|---------------|----------------------|------------|
| Fechaduras<br>Descrição        | Quarto    |                                      | Busca       | r 🔁        |               | 0 0 1/1              | 0.0        |
| Descrição: +                   | Quarto: + | Endereço Mac:                        | \$          | Bateria: 💠 | Status:       | ÷                    |            |
| Fechadura 101<br>Fechadura 102 |           | 0013a200408a2122<br>0013a200408ccae7 |             | ?          | (T)<br>(L)    | ×                    | × ≪<br>× ≪ |
| Fechadura 103                  |           | 0013a200408a214d                     |             | ?          | ( <b>1</b> )  | <i>&gt;</i>          | * «        |
| Fechadura 104                  |           | 0013a200408a212f                     |             | ?          | ( <b>L</b> )) | P                    | * <        |
|                                |           |                                      |             |            |               |                      |            |
|                                |           |                                      |             |            |               |                      |            |
|                                |           |                                      |             |            |               |                      |            |

Ilustração 27: Fechaduras editadas

## 8.3. Cadastro de ponto de acesso TCP

Como exemplo, este capítulo demostra o cadastro de uma catraca TCP. O procedimento para cadastrar um controlador é o mesmo.

Acesse o menu **Dispositivos**  $\rightarrow$  **Catracas TCP** e clique em novo. A janela para o cadastro é exibida. Preencha os campos necessários e clique em confirmar.

| Cadastrar Catraca                   | × |
|-------------------------------------|---|
| Informações Básicas                 |   |
| *Descrição:                         | _ |
| *Endereço IP:                       |   |
| *Porta:                             |   |
| Comunicação<br>Habilitada           |   |
| <br>Modelo:                         |   |
| BioCard (Digital e Cartão)          | ' |
| Funcão                              | _ |
| *Função:                            |   |
| Entrada e Saída 🔹                   | ] |
| <ul> <li>Sentido Horário</li> </ul> |   |
| Sentido Anti-Horário                |   |
|                                     |   |
|                                     |   |
| Confirmar Cancela                   | r |

Ilustração 28: Cadastrar ponto de acesso TCP

A comunicação deve ser desabilitada apenas se houver atrasos e sobrecarga na rede.

Os campos endereço ip e porta desem ser configurados tanto no aplicativo como no equipamento, através do teclado numérico.

## 8.4. Qualidade do sinal ZigBee

É possível medir a qualidade do sinal ZigBee. O menu **Dispositivos**  $\rightarrow$  **Fechaduras** e clique sobre o ícone para medir o nível de potência (<sup>(Q)</sup>).

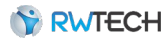

| Descrição       | Ambi     |                  |                      |       |   |     |      |          |      |
|-----------------|----------|------------------|----------------------|-------|---|-----|------|----------|------|
|                 |          | ente             |                      |       |   | (•) | Busc | ar       | Nove |
| ndereço Mac     |          |                  |                      |       |   |     | 8 @  | 1/1      | 0    |
| lome: 🗘 A       | Ambiente | Endereço:        | + Bateria: + Stat    | is: 🕈 |   |     |      |          |      |
| 013a200408a2127 |          | 0013a200408a2127 | Sinal ótimo          | 0     | 0 | 5   |      | <i>»</i> | * <  |
| 013a200408a2130 |          | 0013a200408a2130 | Sinal regular        | 0     | 0 | 5   |      | 1        | * <  |
| 013a20040acaf63 |          | 0013a20040acaf63 | Distantiation Office |       |   |     |      |          |      |
|                 |          |                  | Dispositivo Offline  | i     | 0 | 5   | Θ.   | 1        | ¥ ∢  |

Ilustração 29: Qualidade do sinal

Para um melhor desempenho dos equipamentos, é recomendado que a potência fique entre os níveis ótimo (verde) e regular (amarelo).

No caso dos controladores e catracas, o sinal pode ficar impreciso. Estes dispositivos são também repetidores de sinal, e dependendo da rota realizada pelos dados, o nível da potência pode variar.

## 8.5. Cadastro dos Ambientes

Agora é necessário realizar o cadastro dos ambientes onde os pontos de acesso serão instalados. Para realizar tal procedimento, acesse o menu Empresa→ Ambientes - Lista.

1. Para cadastrar um novo ambiente, clique no botão "Novo". Uma nova janela é exibida. Preencha o campo "Descrição" e selecione a fechadura correspondente. Certifique-se de

| adastrar Acomodação   | ×                       |
|-----------------------|-------------------------|
| Informações ger       | ais                     |
| *Descrição:           |                         |
| Quarto 1110           | Descrição da Acomodação |
| *Tipo de Acomodação:  |                         |
| Quarto                | · •                     |
| *Hotel:               |                         |
| ZigLock Hotel         | · 🖸                     |
| 1 selecionado(s)      | \$                      |
| 1 selecionado(s)      | +                       |
| Filtro: Procurar Por: |                         |
| 🗸 Marcar Todos 🗙 De   | smarcar Todos 🛛 🕄       |
| 🗹 Fechadura 1110 🔫    | Fechadura correspondent |
| Echadura 1114         |                         |
| Fechadura 113         |                         |
| Fechadura 114         |                         |
|                       |                         |
| Fechadura 118         |                         |
| Fechadura 118         |                         |
| Fechadura 118         |                         |
| Fechadura 118         |                         |
| Fechadura 118         | •                       |
| Fechadura 118         | *                       |

que a empresa escolhida seja a mesma editada anteriormente.

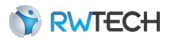

Ilustração 30: Cadastro de novo ambiente

2. Após o cadastro dos ambientes, acesse o menu **Dispositivos**  $\rightarrow$  **Fechaduras**. Note que cada fechadura está associada a seu respectivo ambiente.

| . Ziq 🔇                        | Início     | Hóspede –        | Funcionário | - Hotel    | - A                  | dministrativ | vo –        |
|--------------------------------|------------|------------------|-------------|------------|----------------------|--------------|-------------|
| LOCK<br>hotel system           |            |                  |             |            |                      | Olá, adn     | nin!   Sair |
| Fechaduras                     |            |                  | Duran       |            |                      |              |             |
| Endereço Mac                   | Quan       | 0                | Busca       |            |                      | 9 @ 1/1      | 00          |
| Descrição:                     | Quarto:    | Endereço Mac:    | \$          | Bateria: 🗢 | Status:              | \$           |             |
| Fechadura 101                  | Quarto 101 | 0013a200408a2122 |             | 0009       | (° <b>I</b> ()       | 1            | • <         |
| Fechadura 102                  | Quarto 102 | 0013a200408ccae7 |             | 0009       | ( <mark>1</mark> ))  | 1            | ) 🖌         |
| Fechadura 103                  | Quarto 103 | 0013a200408a214d |             | 0005       | ( <mark>1</mark> ))  | 1            | • <         |
| Fechadura 104                  | Quarto 104 | 0013a200408a212f |             | 0009       | (( <mark>1</mark> 1) | 1            | ی ا         |
|                                |            |                  |             |            |                      |              |             |
| RWTECH © Todos os direitos res | ervados.   |                  |             |            |                      |              | 4           |

Ilustração 31: Fechaduras associadas aos ambientes

Obs.: cada ambiente deve ser associado a uma empresa. Existe a possibilidade de cadastrar mais de uma empresa no sistema. Desta maneira, cada empresa terá seus ambientes, seus funcionários e perfis de acesso. Entretanto, os usuários do sistema web conseguirão alterar qualquer registro no banco de dados e nas fechaduras.

## 8.6. Identificação nos pontos de acesso

Após as fechaduras serem cadastradas e associadas a seus respectivos ambientes, é necessário identificar cada fechadura fisicamente. A única maneira de identificar uma fechadura é realizando uma tentativa de acesso na mesma.

Quando uma tentativa de acesso é realizada, o "evento" é armazenado no banco de dados, tornando possível verificá-lo no sistema *web*.

1. Realize uma tentativa de acesso em uma das fechaduras (via impressão digital ou cartão). A fechadura deve acender os dois *LEDs* simultaneamente. Após dois segundos, ambos os *LEDs* apagam e o *LED* vermelho acende, indicando uma tentativa de acesso malsucedida.

2. Acesse o menu **Administrativo** → **Eventos**. Verifique que o primeiro evento corresponde à tentativa de acesso realizada anteriormente.

| JUK   |                    |                    |                  |                 | Olá, admin!              |
|-------|--------------------|--------------------|------------------|-----------------|--------------------------|
| entos | 1                  |                    |                  |                 |                          |
| soa   | Ŷ                  | Quarto             | Busc             | ar 📙            |                          |
| 3     |                    | Selecione o Evento | Y                |                 | <b>B G</b> 1/10 <b>D</b> |
| 50a:  | Data/Hora:         | ¢ Quar             | to: 🔶 Fechadur   | a: 🔶 Evento:    |                          |
|       | 25/09/2013 14:51:0 | 0 Quart            | to 104 Fechadura | a 104 Digital I | nválida                  |
|       | 25/09/2013 14:51:0 | 0 Quart            | to 104 Fechadura | a 104 Digital I | nválida                  |
|       | 04/01/2000 00:32:0 | 0 Quart            | to 104 Fechadura | a 104 Cartão    | Inválido                 |
|       | 25/09/2013 14:06:0 | 0 Quart            | to 104 Fechadura | a 104 Cartão    | Inválido                 |
|       | 25/09/2013 14:36:3 | 2 Quart            | to 104 Fechadura | a 104 Disposit  | ivo Encontrado           |
|       | 25/09/2013 14:36:2 | 9 Quart            | to 101 Fechadura | a 101 Disposit  | ivo Encontrado           |
|       | 25/09/2013 14:36:2 | 8 Quart            | to 102 Fechadura | a 102 Disposit  | ivo Encontrado           |
|       | 25/09/2013 14:36:2 | 6 Quart            | to 103 Fechadura | a 103 Disposit  | ivo Encontrado           |
|       | 25/09/2013 14:35:3 | 6 Quart            | to 102 Fechadura | a 102 Disposit  | ivo Encontrado           |
|       | 25/09/2013 14:35:3 | 4 Quart            | to 101 Fechadura | a 101 Disposit  | ivo Encontrado           |
|       | 25/09/2013 14:35:3 | 1 Quart            | to 104 Fechadura | a 104 Disposit  | ivo Encontrado           |
|       | 25/09/2013 14:04:0 | 0 Quart            | to 104 Fechadura | a 104 Cartão    | Inválido                 |

Ilustração 32: Fechadura identificada

3. Identifique fisicamente na fechadura em qual ambiente ela deve ser instalada.

Obs.: repita os procedimentos 8.2. Cadastro ponto de acesso ZigBee, 8.5. Cadastro dos Ambientes e 8.6. Identificação nos pontos de acesso até que todas as fechaduras estejam cadastradas e associadas aos seus respectivos quartos.

#### 8.7. Instalação de uma Fechadura ZigLock

A instalação de uma Fechadura ZigLock é muito simples: basta parafusá-la na porta e alimentá-la com quatro pilhas AA.

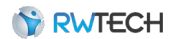

## 9. Após a Instalação

Ao término da instalação, é necessário verificar se todos os componentes foram instalados com sucesso.

## 9.1. Verificação da Instalação

A seguir, estão descritos alguns procedimentos que verificam se todos os componentes necessários para o funcionamento do sistema foram instalados corretamente.

- ZigLock Web: reinicie o computador servidor, abra o navegador Google Chrome e acesse o endereço <u>http://localhost:8080/ZigLockWeb</u>. A página inicial deve ser exibida; então acesse o sistema.
- Núcleo ZigLock e Coordenador ZigLock: acesse o menu Dispositivos → Fechaduras. Clique no ícone para atualizar a rede ZigBee. Pelo menos uma das fechaduras cadastradas deve apresentar o ícone de status na cor verde. Caso todos estes ícones estejam em vermelho, verifique se o coordenador está conectado ao computador e se ele foi instalado corretamente.
- Fechaduras ZigLock e Repetidores ZigLock: acesse o menu Dispositivos → Fechaduras. Clique no ícone para atualizar a rede ZigBee. Todas as fechaduras devem apresentar o ícone de status na cor verde. Caso alguns estejam em vermelho, verifique se estas fechaduras estão ligadas. Se sim, será necessária a instalação de um Repetidor ZigLock entre o repetidor (ou coordenador) mais próximo e esta fechadura.
- Hamster ZigLock: em todos os computadores onde o sistema foi instalado, abra o navegador *Google Chrome* e acesse o endereço da página. O endereço para acesso é <u>http://ENDERECO\_IP\_DO\_SERVIDOR:8080/ZigLockWeb</u>. Acesse o menu Hóspede → Hóspedes. Clique para cadastrar um novo hóspede e clique no botão para capturar digitais. O Windows deve exibir um alerta de segurança; confirme este alerta. O sistema deve exibir a tela para captura de digitais.

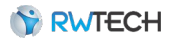

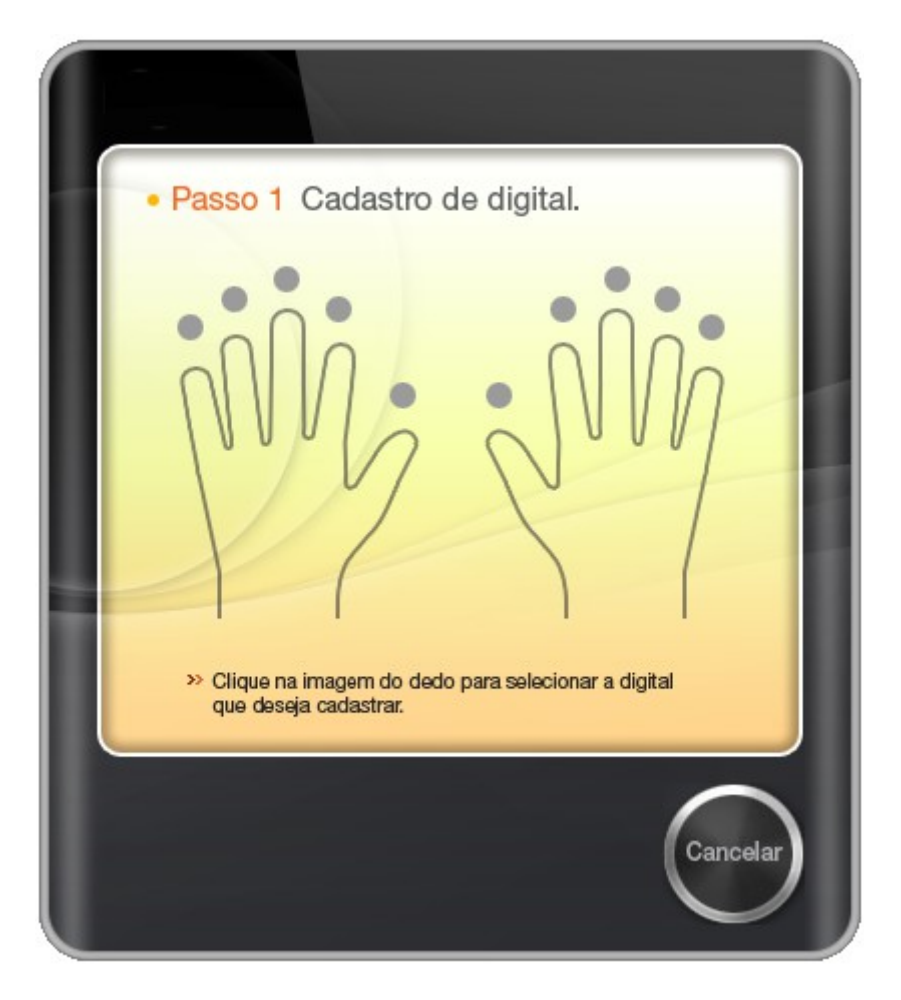

Ilustração 33: Captura de digitais

## 9.2. Orientações Durante o Uso

Algumas orientações devem ser passadas ao responsável pela empresa, a fim de garantir que o sistema opere de maneira correta:

- Manter os Repetidores ZigLock sempre ligados: uma vez que as fechaduras estejam ligadas, é extremamente necessário que os Repetidores ZigLock também permaneçam ligados. Caso contrário, o consumo das baterias das fechaduras aumentará em até vinte vezes. Aplicável apenas se houver alguma Fechadura ZigLock instalada.
- Manter o Coordenador ZigLock sempre conectado ao computador servidor: se o coordenador não estiver conectado ao servidor, não haverá comunicação entre o computador e os pontos de acesso.
- Manter o Coordenador ZigLock alimentado com energia elétrica: o coordenador pode ser alimentado apenas pela porta USB do computador. Entretanto, qualquer pico de energia no computador pode fazer com que a alimentação do coordenador seja cortada, comprometendo a execução do Núcleo ZigLock, bem como a comunicação com os pontos de acesso. É recomendado que o coordenador seja alimentado por uma fonte à parte de 5VDC.

# GARANTIA

Assegura-se a Fechadura ZigLock a garantia contra qualquer defeito de material de fabricação que nele se apresente no período de 3 (meses) de garantia legal e mais 9 (nove) meses de garantia adicional, contados a partir da data de emissão da nota fiscal.

A garantia tornar-se-á nula e sem efeito se esse aparelho sofrer qualquer dano provocado por acidentes, agentes da natureza, desgaste natural das peças e componentes, uso abusivo ou em desacordo com as instruções do manual, descuido do usuário no manuseio, transporte ou remoção do aparelho, ou ainda, no caso de apresentar sinais de violação, ajuste ou conserto por pessoas não autorizadas.

A garantia oferecida limita-se ao conserto ou troca do produto adquirido. A Enterplak não se responsabiliza por possíveis danos causados por incidentes, má fé ou inabilidade no uso do produto.

**Enterplak Produtos Eletrônicos**